## サイマルキャスト・ビューア(Simulcast Viewer)操作手引き

東京情報大学

## 1. スタートアップ

記動コマンドの作成

サイマルキャスト・ビューアを起動するための simulcast.bat をテキストエディタを利用し作成します。 次のコマンドにより Simulcast Viewer を起動します。

## simulcast.bat

"c:\Program Files\DRL\Simulcast Viewer\Simulcast Viewer.exe" -maximize -auto\_play map -server\_choice simulcast.tuis.ac.jp:3502

ここで、-maximize は画面全体表示、-auto\_play map は衛星が飛来するたびに自動的に地図表示、 -server\_choice はサイマルキャスト・サーバの選択オプションで、simulcast.tuis.ac.jp はサーバー名、3502 はサイマルキャストのためのポート番号です。ファイヤーウオールのある接続環境では、3502のポート番 号が通過可能なように、ファイヤーウオール管理者に設定を依頼してください。

Simulcast Viewer は、http://drl.gsfc.nasa.gov からフリーでダウンロード可能です。

(2) 自動起動

自動で起動するためには、スタートアップのプログラムの一つとして登録します。

2. 待機状態

サイマルキャスト・ビューアが立ち上がると、図1の画面表示 となり、衛星の飛来待ちの待機状態(Pass Manager)となります。 故障ではありません。衛星が飛来すると、マップモードに変わり、 自動的に衛星観測データが表示されます。

予め、"Map Layout(図 1 の上側のスイッチ)"を選択し、4.の表 示領域の設定も可能です。いずれも、衛星データを受信すると、 自動的に表示されます。

> 図1 サイマルキャスト ビューアー待機画面

3. 過去のデータの表示

過去のデータを表示するためには、図1のサイマルキャストビューア待機画面(Pass Manager)から、図2 に示すように、各パスの左端の□ボックスをクリックし、図1の上側の"Map Layout"をクリックします。続 いて、図3のスタート・ボタンをクリックします。

過去のデータを複数選択し、Map Layoutモードから、図3の"指定したパスの選択ボタン"でパスを選択し、 "スタート・ボタン"を押し、さらに、"選択"と"スタート"を繰り返し、複数を同時に表示することも可能です。

| _ |                   |       |                         |           |        |                        |
|---|-------------------|-------|-------------------------|-----------|--------|------------------------|
| V | TUIS-OC.001621.SC | TERRA | 2009-05-24 11:50:18 UTC | Ascending | 11:29  | Man Instrument Detaile |
|   | TUIS-OC           | MODIS | 2009-05-24 12:01:47 UTC | Night/Day | 454/14 | map instrument Details |
| _ |                   |       |                         |           |        |                        |

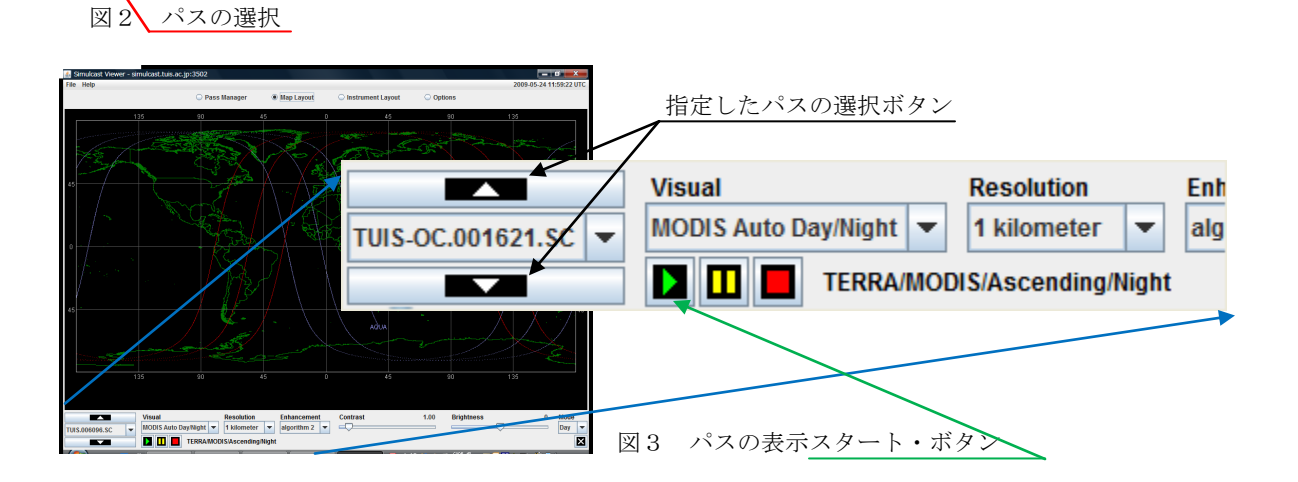

## 4. 表示領域の設定

現在のサイマルキャスト・ビューアでは、特定領域の自動表示が困難です。マップ・モードになると同時 に、図4に示すように全球のメルカトール図が表示されます。表示の中心とするポイントにおいて、マウス を左クリックすると、クリックした地点を中心に領域が拡大表示されます。マウスを右クリックすると、図 5に示す、画像表示のオプションが表示されるので、拡大"Zoom In (2x)"、縮小"Zoom Out (2x)"、全体表 示"Zoom Out (All)"、表示中心設定"Center"を適宜選択し、希望の表示領域を設定します。

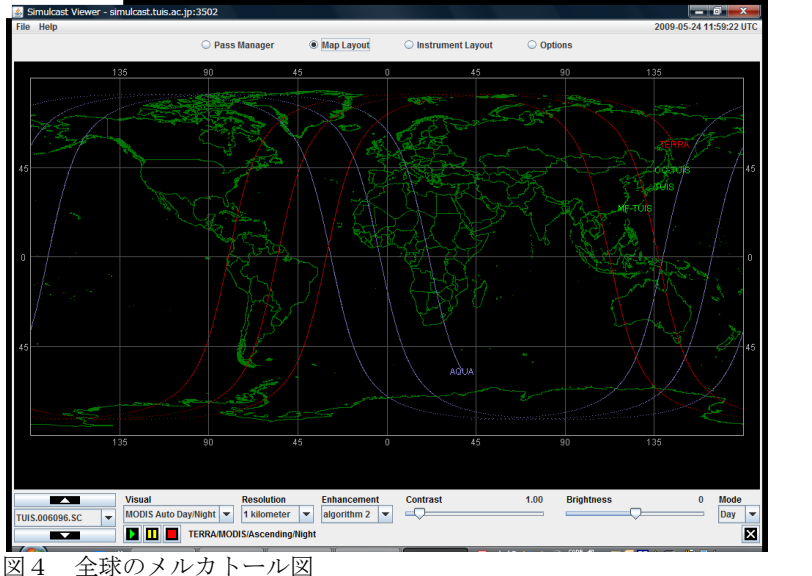

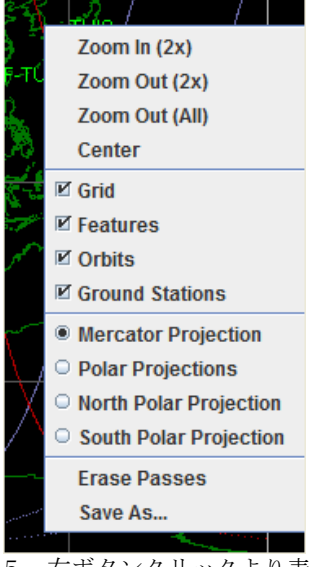

図5 右ボタンクリックより表示 されるオプション

- 5. 画像の保存とプリント方法
- (1) 保存方法

図5に示すように、拡大縮小表示と同様 に、画像の任意の場所を右クリックし、 名前を付けて画像を保存"Save As …" を選択します。図6に示すウインドウが 表示されるので、"Save As"の欄に任意 のファイル名を付けて、jpgフォーマッ トで保存します。

> 図6 名前を付けて画像を 保存するウインドウ

| 💰 Save As                                                  | <b>X</b> |  |  |  |  |
|------------------------------------------------------------|----------|--|--|--|--|
| Size                                                       | Preview  |  |  |  |  |
| 582 x 1018 (full resolution)                               |          |  |  |  |  |
| <ul> <li>291 x 509 (half resolution)</li> </ul>            |          |  |  |  |  |
| <ul> <li>146 x 255 (quarter resolution)</li> </ul>         |          |  |  |  |  |
| O x Maintain Aspect Ratio                                  |          |  |  |  |  |
| Cuality                                                    |          |  |  |  |  |
| e High (100%)                                              |          |  |  |  |  |
| O Medium (75%)                                             |          |  |  |  |  |
| O Low (50%)                                                |          |  |  |  |  |
| · · · · · · · · · · · · · · · · · · ·                      |          |  |  |  |  |
| r Format                                                   |          |  |  |  |  |
| () JPEG                                                    |          |  |  |  |  |
| Save As                                                    |          |  |  |  |  |
| C:\Users\Asanuma\Desktop\TUISDemo\SCTUISmf\map20090524.jpg | Browse   |  |  |  |  |
| Create                                                     | Cancel   |  |  |  |  |

- (2) プリント方法
  - ① (1)で保存した画像をプリントする方法:保存したファイルを開き、プリントして下さい。
  - ② PC の表示画面全体をプリントする方法:ウインドウ右下の"WinShot"アイコンを右クリックし、"印刷" から"デスクトップ"を選択します。プリントのウインドウが表示されますので、"OK"をクリックします。
- 操作方法等の問合せ先 東京情報大学環境情報学科 浅沼市男 asanuma@rsch.tuis.ac.jp

2009.11.28 HowToSimulcastV3.doc